## 実習42:日付の変数パラメータ作成

ステップ1:レポートクエリの変更

- 1. 実習19で作成された"CategorySales"レポートをダブルクリックし、レポートを開きます。
- 2. ファイルメニューから「Save As」 を選択します。保存先をそのままで、ファイル名を "MonthlySalesReport.rpt"に変更し「Ok」をクリックします。

| 💐 Save As 📃                                | 3 |
|--------------------------------------------|---|
| Path ReportFiles//MonthlyCategorySales.rpt |   |
| Create HTML Use PageViewer Use Swing       | 3 |
| Create XML Create PAK 🔽 Save All Data      |   |
| Create Style                               |   |
| Browse OK Cancel                           |   |

- 3. **[Edit Query]**  $\blacksquare$   $\delta c \rho J \cup \rho b t s t_{o}$
- 4. 「Import Query File」 ボタンをクリックし、トレーニングファイルの格納ディレクトリを参照しま す。<TrainingFilesDir>/data ディレクトリから"MonthOrders.sql" ファイルを選択し、「Ok」をクリ ックします。 クエリは SQL ウィンドウに読み込まれます。

| Set SQL Statement                                                                                                    |
|----------------------------------------------------------------------------------------------------|
| SQL View Datasheet View                                                                                                    |
| <pre>select cu.region as "Region", c.categoryname as "Category", sum(od.quantity) as "Units Sold" from customers cu, categories c, products p, orders o, order_details od where cu.customerid and c.categoryid = p.categoryid and p.productid = od.productid and o.orderid = od.orderid and (YEAR(o.ORDERDATE)+10) + SUBSTRING(o.ORDERDATE, 5) BETWEEN :Date AND current_date group by cu.region, c.categoryname</pre> |
| Import Query Hie Initialize Parameters OK Cancel                                                                                                    |

- 5. 「Initialize Parameters」ボタンをクリックします。「Prompt parameter in sequence」オプションの チェックを外します。パラメータを対応付けせずに、「Data Type」 を 「Date」に設定し、「Date Variable」をクリックします。
- 6. 下記の変数を入力します。

## CurrentDate - 1 MONTH

| Enter Date Variable                     | x                          |
|-----------------------------------------|----------------------------|
| CurrentDate - 1 MONTH                   | (ex. CurrentDate - 1 WEEK) |
| CurrentDate CurrentTime CurrentDateTime | + -                        |
| YEAR MONTH WEEK DAY HOUR MINU           | TE SECOND                  |
| OK CANCEL                               |                            |

7. 日付の変数を保存するために「Ok」をクリックし、パラメータを保存するために再度「Ok」をクリ ック、さらにクエリを保存するために「OK」をクリックします。下記のダイアログが表示されます。

| Save Query                                                      |  |  |  |  |  |
|-----------------------------------------------------------------|--|--|--|--|--|
| Do you want to save the query back to the data source registry? |  |  |  |  |  |
| Yes, Save As a new Query                                        |  |  |  |  |  |
| Yes, Overwrite the existing query                               |  |  |  |  |  |
| No, only save the modified query in this template               |  |  |  |  |  |
| OK Cancel                                                       |  |  |  |  |  |

8. 3行目のオプション「No, only save the modified query in this template」を選択し、「Ok」をクリ ックします。「Next」をクリックし、Report Designer に戻ります。

ステップ2: レポートの変更

- 1. 「Insert Label」 A アイコンをクリックします。マウスポインタ近くにラベルとする点線の矩形が 表示されます。「Report header」セクションの上左側にラベルの矩形を配置し、ラベルのテキスト を"Monthly sales report"に設定し、「Ok」をクリックします。
- 2. "From: "と "To"のラベルを作成するため、上記ステップをもう一度行います。

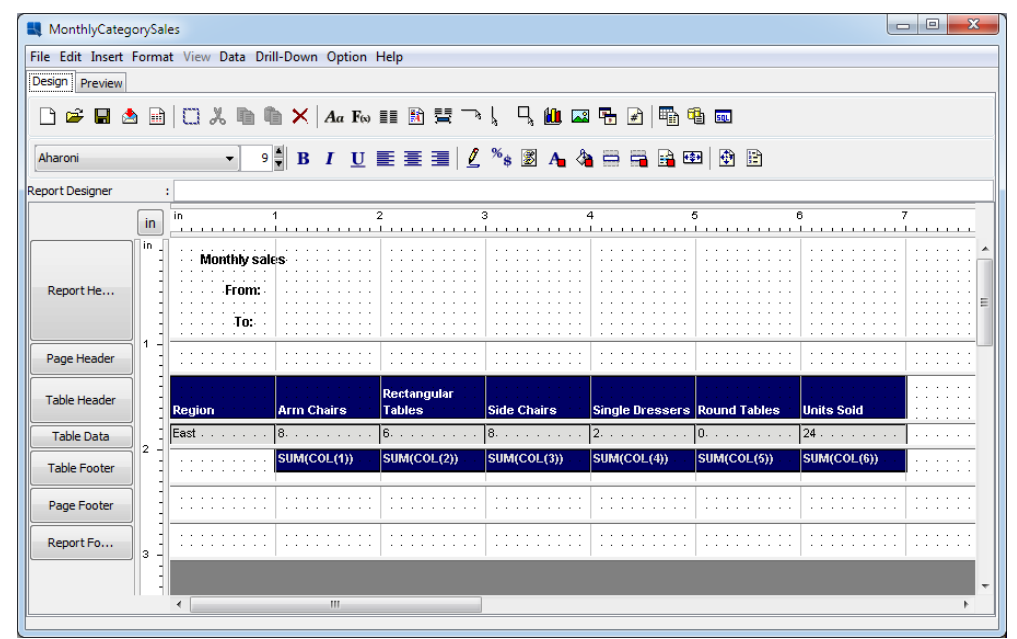

- 3. 「insert」メニューから 「Insert Parameter Value」オプションを選択し、「Ok」をクリックします。 マウスポインタ近くに点線の矩形が表示されます。 「Report header」セクションの "From: "ラベル の横にパラメータ値を配置します。
- 4. 「Insert」 > 「Insert Date」 > 「Date」をクリックし、日付フィールドを"To:" ラベルの横に置きます。

| MonthlyCateg     | orySa           | les              |                  |                       |             |                 |              |             | . O <b>X</b>                          |
|------------------|-----------------|------------------|------------------|-----------------------|-------------|-----------------|--------------|-------------|---------------------------------------|
| File Edit Insert | Form            | at View Data Dri | II-Down Option I | Help                  |             |                 |              |             |                                       |
| Design Preview   |                 |                  |                  |                       |             |                 |              |             |                                       |
| 🗅 🛩 🖬 🛓          |                 |                  | Aa F             | ••• 🗄 🕅 •••           | ι 🧠 🛍 📼     | 晴 🛃 🖷 6         |              |             |                                       |
| Dialog           |                 | ▼ 9              | B I U            | E =   <u>/</u>        | %\$ 🗷 🗛 👌   |                 | 9 🔁 🖹        |             |                                       |
| Report Header    |                 | : RPT_HDR        |                  |                       |             |                 |              |             |                                       |
|                  | in              | in               | 1                | 2 :                   | 3<br>       | 4               | 5            | 6 7<br>     |                                       |
|                  | <sup>in</sup> : | Monthly sal      | es               |                       |             |                 |              |             | · · · · · · · ^                       |
| Report He        |                 | From:            | :Date            |                       |             |                 |              |             | · · · · · · · · · · · · · · · · · · · |
|                  |                 |                  | getCurrentDa     | te()                  |             |                 |              |             |                                       |
| Page Header      |                 |                  |                  |                       |             |                 |              |             |                                       |
| Table Header     |                 | Region           | Arm Chairs       | Rectangular<br>Tables | Side Chairs | Single Dressers | Round Tables | Units Sold  |                                       |
| Table Data       | ] -             | East             | 8                | 6                     | 8           | 2               | 0            | 24          |                                       |
| Table Footer     |                 |                  | SUM(COL(1))      | SUM(COL(2))           | SUM(COL(3)) | SUM(COL(4))     | SUM(COL(5))  | SUM(COL(6)) |                                       |
| Page Footer      |                 |                  |                  |                       | :::::::::   |                 |              | ::::::::    | :::::                                 |
| Report Fo        | 3               |                  |                  |                       |             |                 |              |             | :::::                                 |
|                  |                 |                  |                  |                       |             |                 |              |             | -                                     |
|                  |                 | •                |                  |                       |             |                 |              |             | F.                                    |

- 5. 実習26で行ったグロバルフォーマット設定がフィールドに適用されます。"From:"を右クリックし、 ポップメニューから「Element Appearance」>「Copy」を選択します。
- 6. 次に、":Date"フィールドを右クリックし、ポップアップメニューから 「Element Appearance」 > 「Paste」 を選択します。

EspressReport ES Training – Exercise 42

- 7. "getCurrentDate()"の場合と同じように上記ステップ6を行います。
- 8. 「Report header」セクションの全項目を選択し、「Left align」 **三**アイコンをクリックします。
- 9. "Monthly sales report" ラベルを選択し、フォントサイズを 16 ピクセルに設定します。
- 10. 「Data」メニューの「Preview Parameter Prompt」 の選択を解除します。
- 11. レポートの表示をきれいにするために、Drag&Drop メソッドを使用し「Report header」セクション のラベルを整理します。

| 💐 MonthlyCategor    | ySales         |                   |             |              |                 |              |            |          |
|---------------------|----------------|-------------------|-------------|--------------|-----------------|--------------|------------|----------|
| File Edit Insert Fo | rmat View Data | a Drill-Down Opti | on Help     |              |                 |              |            |          |
| Design Preview      |                |                   |             |              |                 |              |            |          |
| 🔲 🕭 😨 🏉             | 🕏 I4 44 P      | Page 1 of 1       | 🌆 🍉 🌬 🛛     | 'oom: 100% ▼ |                 |              |            |          |
|                     | in<br>         | 1                 | 2           | 3            | 4               | 5            | 6          | 7        |
|                     |                |                   |             |              |                 |              |            | <u>^</u> |
|                     |                |                   |             |              |                 |              |            |          |
| -                   |                |                   |             |              |                 |              |            |          |
| 3                   |                |                   |             |              |                 |              |            | -        |
| in _                | Monthh         | cales rep         | ort         |              |                 |              |            | =        |
|                     | wonting        | sales lep         | on          |              |                 |              |            |          |
|                     | From: 2.8.201  | 11                |             |              |                 |              |            |          |
|                     | To: 2.9.201    | 11                |             |              |                 |              |            |          |
| 1 -                 |                |                   | Rectangular |              |                 |              |            |          |
|                     | Region         | Arm Chairs        | Tables      | Side Chairs  | Single Dressers | Round Tables | Units Sold |          |
|                     | East           | 8                 | 6           | 8            | 2               | 0            | 24         | - 1      |
|                     | South          | 20                | 0           | 0            | 2               | 20           | 40         |          |
|                     |                | 20                | v           | v            | 2               | 20           | 04         |          |
| 2 -                 |                |                   |             |              |                 |              |            |          |
|                     |                |                   |             |              |                 |              |            |          |
|                     |                |                   |             |              |                 |              |            |          |
|                     |                |                   |             |              |                 |              |            |          |
| 3                   |                |                   |             |              |                 |              |            | -        |
|                     |                |                   |             |              |                 |              |            |          |

最終一ヶ月間のデータを使用してレポートが生成されました。日付の変数設定のおかげで、レポートを 実行する時に日付範囲を毎回指定する必要はなくなりました。